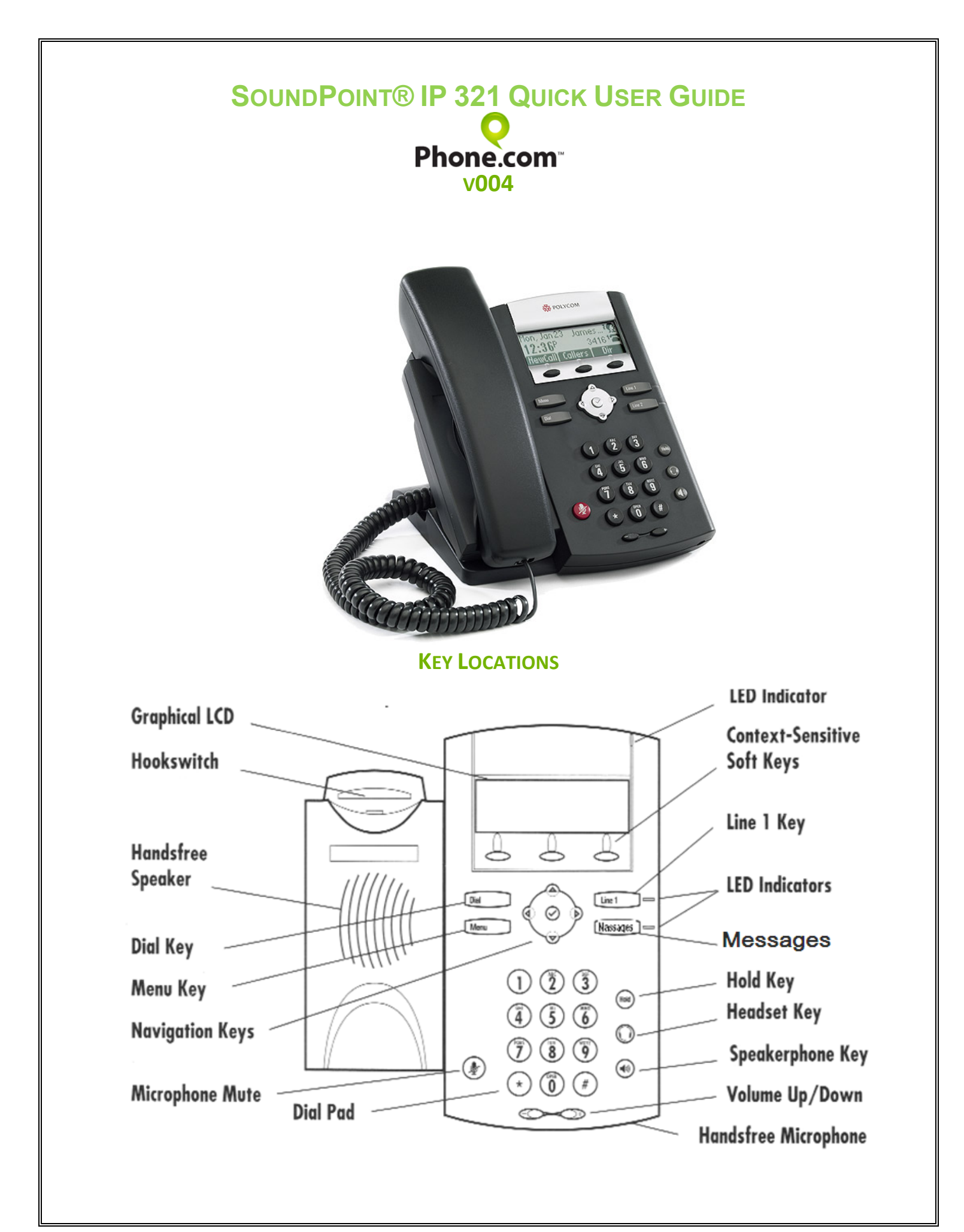

# **PLACING A CALL**

#### Using the Handset

• Pick up the handset and dial a number or dial a number first, and then pick up the handset.

#### Using the hands-free Speakerphone

- With the handset on-hook, press the [NewCall] soft key.
- Dial the number. Or dial the number, and then press the (Dial) key.

## **ANSWERING A CALL**

#### Using the Handset

• Pick up the handset.

#### Using the Speakerphone:

- Press the speaker button 🖤 or the [Answer] softkey
- Incoming calls may be ignored by pressing the **[Ignore]** soft key during ringing.

# ENDING A CALL

#### Using the Handset

• Hang up or press [EndCall] soft key

#### Using the Speakerphone

Press the speaker button <sup>1</sup> or the [EndCall] button

# **MICROPHONE MUTE**

- During a call, press the microphone mute 🥙 button.
- Mute applies to all modes: headset and hands-free.
- You can hear all other parties while Mute is enabled.
- To turn off Mute, press the microphone mute <sup>100</sup> button again.

# CALL HOLD & RESUME

During a call, press the

🔍 (Hold) button.

Press the *Vertice* (Hold) again or the [Resume] soft key to retrieve the call.

## TO CREATE A THREE-WAY CONFERENCE (3 WAY) CALL

- Call the first party.
- Press [Conf] soft key to create a new call (the active call is placed on hold).
- Place a call to the second party.
- When the second party answers, press or the **[Conf]** soft key again to join all parties in the conference.
- When a conference has been established, pressing the **[Split]** soft key will split the conference into two calls on hold.
- Placing the call on hold on the conference originator's phone will place the entire conference on hold.
- A conference may be created at any time between an active call and a call on hold (on the same or another line) by pressing the [Join] soft key.

• Ending the call on the conference originator's phone will allow the other parties to continue the conference.

### **CALL TRANSFER**

- During a call, press the **[Trans]** soft key, the active call will be placed on hold.
- Place a call to the party (Number or Extension) to which you want to transfer the call.
- After speaking with the second party press the **[Trans]** soft key to complete the transfer.
- Press the [Blind] soft key to transfer the call without speaking to the second party.
- Transfer may be cancelled during establishment by pressing the **[Cancel]** soft key. The original call is then resumed.

### **CALL FORWARDING**

#### To enable call forwarding

- Press the (Menu) key and select 1-[Features], and then 3-[Forward].
- Select conditional forwarding option (Always, No Answer, Busy) then enter a number to forward future calls to.
- Press the **[Enable]** soft key to confirm Call Forwarding. A moving arrow icon appears for that line to confirm Call Forwarding is enabled.

*Note*: Some creative arrow work using the left up down and center **(V)** button is required to enable that option.

#### To disable call forwarding

- Press the (Menu) key and select 1-[Features], and then 3-[Forward].
- Press the [Disable] soft key.

*Note*: Some creative arrow work using the left up down and center **(V)** button is required to disable that option.

#### REDIAL

# PRESS THE (DIAL) KEY TO DISPLAY THE PLACED CALL LIST. PRESS (^) AND (V) ARROW KEYS OR HOLD DOWN (^) AND (V) ARROW KEYS AND TO SCROLL TO SEARCH FOR THE DESIRED NUMBER. PRESS THE (DIAL) KEY AGAIN.

#### **DO NOT DISTURB**

- Press (Menu) select 1-[Features], select 2-[Do Not Disturb] to prevent the phone from ringing on incoming calls.
- A Do Not Disturb message appears to confirm that Do Not Disturb is enabled.
- Repeat the above process to turn off the Do Not Disturb.

#### **CALL LISTS**

- Press the [Callers] soft key to view the Received Call list.
- or
- Press (Menu), 1-[Features] followed by 5-[Call Lists], then select Received, or Placed Calls as desired. Information on respective calls will be displayed.

From this screen, choose the appropriate soft key

• Info to view detailed call information.

- Save to store the contact to the Contact Directory – Saving is volatile unless performed from the Phone.com control panel, as the phone re-loads the list from the server each time it reboots.
- **Delete** to delete the call from the list.
- Press (<) repeatedly to return to the idle display.

## **VOICE MAIL**

The Message Waiting Indicator LED on the front of the phone will flash. **Messages Button** 

- If only using one line on this two-line phone, the **(Line 2)** key will instead become a one-touch dial to the voice mailbox. If using two lines on the phone, one-touch accessibility to voicemail is disabled, unless new messages are waiting.
- The first softkey will always change from **[NewCall]** to **[Msgs]** when there is a new voicemail in the inbox.
- Once the message is marked as read, the softkey will return to [NewCall].

#### To listen to voice messages

#### 1. Press (Messages) Key

Note this key maybe labeled **(Line 2)**, you should have a replacement key cover in the original box of the phone with the Messages label on it).

2. Follow voice prompts to listen to messages.

Note: The specific Voicemail extension has to be selected in the Control Panel to enable the phone to open a different Voicemail box than the default one associated with the Phone extension number.

#### To access voicemail without the one-touch method

- Dial **#86** or press the **Menu** key
- Select "1 Features..."
- Select"1 Messages..."
- Select "1 Message Center..."

## **VOLUME ADJUSTMENT**

- Press the volume keys to adjust handset, headset, and hands-free speaker volume during a call. Pressing those keys in idle mode adjusts the ringer volume.
- To conform to regulatory requirements, handset and headset volume will return to a preset level after each call, but the configuration can be changed. Hands-free volume settings will be maintained across calls.

# **RING TYPE**

You can select different rings to match your preferences and distinguish between calls on lines. **To change the incoming ring** 

- Press (Menu).
- Select 3-[Settings], followed by 1-[Basic], and then 3-[Ring Type].
- Using (^) and (v), highlight the desired ring type. Press the [Play] soft key to hear the selected ring type.
- Press the **[Select]** soft key to change to the selected ring type.
- Press (Menu) or (<) repeatedly to return to the idle display.

#### DIRECTORIES

The [Dir] soft key provides access to the list of contacts loaded to your extension in the Phone.com control panel.
Once inside press (V) or (^) and you will be able to browse through your extensions and address book entries.

#### **MORE DETAILED INFORMATION FROM THE MANUFACTURER**

For detailed information please consult the comprehensive SoundPoint IP 321 User Guide available at: <a href="https://www.polycom.com/support/voicedocumentation">www.polycom.com/support/voicedocumentation</a>

Polycom, the Polycom logo and SoundPoint are registered trademarks of Polycom, Inc. in the U.S. and various countries. All other trademarks are the property of their respective owners.